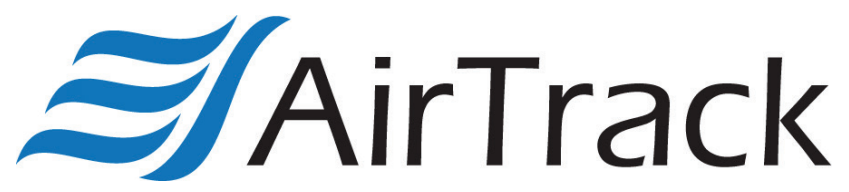

Windows Mobile Device Center: Windows 10 Compatibility Workaround

This guide was put together using Windows 10 v.1703, if your computer is not up to date, please perform all available updates before continuing]

[Please follow the steps listed below to ensure the correct settings/configuration are loaded on your computer]

- 1) If present, please uninstall all Windows Mobile Device Center applications from your computer so it can be reinstalled fresh.
- Locate the WMDC installation application (drvupdateamd64.exe) and then right click followed by selecting "Properties":

| Security      |                                      | Details Previous V                   |             | ersions  |  |  |  |
|---------------|--------------------------------------|--------------------------------------|-------------|----------|--|--|--|
| General       | c                                    | compatibility                        | Digital Sig | gnatures |  |  |  |
| <b>-</b>      | drvupdate-a                          | md64.exe                             |             |          |  |  |  |
| Type of file: | Application (                        | .exe)                                |             |          |  |  |  |
| Description:  | Win32 Cabir                          | net Self-Extractor                   |             |          |  |  |  |
| ocation:      | C:\Users\awi                         | isniewski\Desktop                    | 2           |          |  |  |  |
| Size:         | 10.7 MB (11                          | ,241,352 bytes)                      |             |          |  |  |  |
| Size on disk: | 10.7 MB (11                          | ,243,520 bytes)                      |             |          |  |  |  |
| Created:      | Today, January 24, 2018, 2 hours ago |                                      |             |          |  |  |  |
| Nodified:     | Thursday, Ju                         | une 2, 2016, 9:40                    | :46 AM      |          |  |  |  |
| Accessed:     | Today, Janu                          | Today, January 24, 2018, 2 hours ago |             |          |  |  |  |
| Attributes:   | Read-onl                             | y 🗌 Hidden                           | Advanced    |          |  |  |  |
|               |                                      |                                      |             |          |  |  |  |
|               |                                      |                                      |             |          |  |  |  |
|               |                                      |                                      |             |          |  |  |  |

3) Next, please click on the "Compatibility" tab and then click the "Change settings for all users" button:

| General                                       | Compatibility                                            | Digital Signatures |  |
|-----------------------------------------------|----------------------------------------------------------|--------------------|--|
| f this program isn't v<br>ry running the comp | working correctly on this v<br>atibility troubleshooter. | ersion of Windows, |  |
| Run compatibility                             | troubleshooter                                           |                    |  |
| How do I choose cor                           | npatibility settings manua                               | lly?               |  |
| Compatibility mode                            |                                                          |                    |  |
| Run this progra                               | m in compatibility mode for                              | or:                |  |
| Windows Vista (Se                             | ervice Pack 2)                                           | ~                  |  |
|                                               |                                                          |                    |  |
| Settings                                      |                                                          |                    |  |
| Reduced color                                 | mode                                                     |                    |  |
| 8-bit (256) color                             | ~                                                        |                    |  |
| Run in 640 x 48                               | 30 screen resolution                                     |                    |  |
| Override high D<br>Scaling perform            | PI scaling behavior.<br>ned by:                          |                    |  |
| Application                                   |                                                          | $\sim$             |  |
| Disable fullscre                              | en optimizations                                         |                    |  |
| Run this progra                               | m as an administrator                                    |                    |  |
| Change action                                 | os for all users                                         |                    |  |

In this window please check the "Run in compatibility mode" checkbox and in the drop down select "Windows Vista (Service Pack 2)" as well as the "Run as Administrator" checkbox at the bottom of the window. Once complete, click the "Apply" button followed by the "OK" button:

| Compatibility for all users                                                                                                    |  |
|----------------------------------------------------------------------------------------------------|--|
| If you have problems with this program and it worked correctly<br>on an earlier version of Windows, select the compatibility mode<br>that matches that earlier version. |  |
| Compatibility mode                                                                                                    |  |
| Windows Vista (Service Pack 2)                                                                                                    |  |
| Settings<br>Reduced color mode                                                                                                    |  |
| 8-bit (256) color 🗸 🗸                                                                                                    |  |
| Run in 640 x 480 screen resolution                                                                                                    |  |
| Override high DPI scaling behavior.<br>Scaling performed by:                                                                                                    |  |
| Application $\checkmark$                                                                                                    |  |
| Disable fullscreen optimizations                                                                                                    |  |
| Run this program as an administrator                                                                                                    |  |
|                                                                                                    |  |
|                                                                                                    |  |
| OK Cancel Apply                                                                                                    |  |

5) You will now be back at the installer's properties window, which should now match the changes just made in the previous step:

| Security                                   | Details                                                   | Previous Versions  |  |  |
|--------------------------------------------|-----------------------------------------------------------|--------------------|--|--|
| General                                    | General Compatibility                                     |                    |  |  |
| f this program isn't<br>ry running the com | working correctly on this v<br>patibility troubleshooter. | ersion of Windows, |  |  |
| Run compatibility                          | troubleshooter                                            |                    |  |  |
| low do I choose co                         | mpatibility settings manua                                | illy?              |  |  |
| Compatibility mode                         |                                                           |                    |  |  |
| Run this progra                            | am in compatibility mode f                                | or:                |  |  |
| Windows Vista (S                           | ervice Pack 2)                                            | ~                  |  |  |
| Cattings                                   |                                                           |                    |  |  |
| Reduced color                              | mode                                                      |                    |  |  |
| R-bit (256) color                          | in du                                                     |                    |  |  |
| 0-011 (200) 00101                          |                                                           |                    |  |  |
| Run in 640 x 4                             | 80 screen resolution                                      |                    |  |  |
| Scaling perform                            | DPI scaling behavior.<br>med by:                          |                    |  |  |
| Application                                |                                                           | $\sim$             |  |  |
| Disable fullscn                            | een optimizations                                         |                    |  |  |
| Run this progra                            | am as an administrator                                    |                    |  |  |
|                                            |                                                           |                    |  |  |
| Change settin                              | igs for all users                                         |                    |  |  |
|                                            |                                                           |                    |  |  |

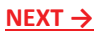

6) Click "OK" to close the Properties window followed by right clicking the installer file once more and selecting "Run as Administrator". During installation you will be prompted with an error stating no default email is set. This can be ignored and does not have any effect on the process:

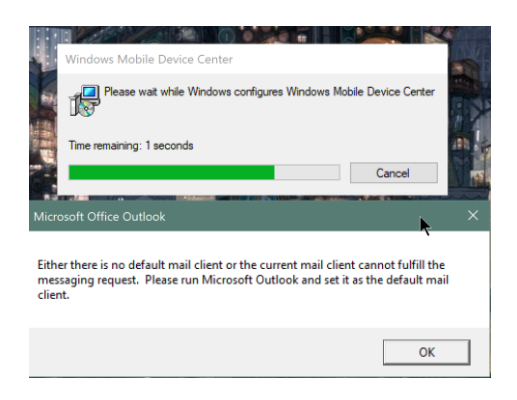

 Once installation is complete, open an explorer window and locate all WMDC application exe files using the search box:

| S 🛃 🖬                      | Search Too           | Application Tools | wmdc - Se | earch Results in This PC |        |                   |   |
|----------------------------|----------------------|-------------------|-----------|--------------------------|--------|-------------------|---|
| File Home Share            | View Search          | Manage            |           |                          |        | ~ 0               | ) |
| ← → ∽ ↑ 🔍 > Searc          | h Results in This PC |                   |           |                          | v ₹    | wmdc ×            |   |
|                            | Name                 | Date modi         | fied      | Туре                     | Size   | Folder            | • |
| > Cuick access             | wmdc.exe.mu          | ii 5/31/2007      | 9:58 AM   | MUI File                 | 12 K   | B pt-PT (C:\Winc  |   |
| > ConeDrive - BarcodesIn   | wmdc.exe.mu          | ii 5/31/2007      | 9:57 AM   | MUI File                 | 12 K   | B ro-RO (C:\Win   |   |
| One Directues in           | 📄 wmdc.exe.mu        | i 5/31/2007       | 9:56 AM   | MUI File                 | 12 K   | B ru-RU (C:\Win   |   |
| > 🧢 OneDrive - Personal    | wmdc.exe.mu          | ii 5/31/2007      | 9:56 AM   | MUI File                 | 12 K   | B sk-SK (C:\Winc  |   |
| This PC                    | wmdc.exe.mu          | i 5/31/2007       | 9:57 AM   | MUI File                 | 11 K   | B sv-SE (C:\Winc  |   |
| - J Inis PC                | wmdc.exe.mu          | ii 5/31/2007      | 9:57 AM   | MUI File                 | 11 K   | B tr-TR (C:\Wind  |   |
| > Desktop                  | wmdc.exe.mu          | i 5/31/2007       | 9:58 AM   | MUI File                 | 8 K    | B zh-CN (C:\Win   |   |
| > Documents                | wmdc.exe.mu          | ii 5/31/2007      | 9:58 AM   | MUI File                 | 8 K    | B zh-TW (C:\Wir   |   |
| > 💫 Downloads              | 🗟 wmdConn.cp         | 2/23/2007         | 11:06 AM  | Control panel item       | 111 K  | B system32 (C:\\  |   |
| 🔉 🌗 Music                  | wmdConn.cp           | 5/31/2007         | 5:11 PM   | Control panel item       | 111 K  | B wcebth.inf_am   |   |
| > 📜 Pictures               | 🖹 wmdConn.cp         | 2/23/2007         | 12:06 PM  | Control panel item       | 111 K  | B wcebth.inf_am   |   |
| > Videos                   | wmdConn.cp           | 2/23/2007         | 12:06 PM  | Control panel item       | 111 K  | B wcerndis.inf_a  |   |
| ) I Windows (C)            | wmdConn.cp           | 2/23/2007         | 12:06 PM  | Control panel item       | 111 K  | B wceusbsh.inf_i  |   |
| Villows (C.)               | 🗟 wmdConn.cp         | 5/31/2007         | 5:11 PM   | Control panel item       | 111 K  | B wceusbsh.inf_i  |   |
| Network                    | 🗟 wmdConn.cp         | 2/23/2007         | 12:06 PM  | Control panel item       | 111 K  | B Bluetooth (C:\' |   |
|                            | wmdConn.cp           | 2/23/2007         | 12:06 PM  | Control panel item       | 111 K  | B RNDIS (C:\Win   |   |
|                            | wmdConn.cp           | 2/23/2007         | 12:06 PM  | Control panel item       | 111 K  | B Serial (C:\Winc |   |
|                            | 🗟 wmdConn.cp         | 5/31/2007         | 11:11 AM  | Control panel item       | 111 K  | B WindowsMob      |   |
|                            | wmdcBase.ex          | e 5/31/2007       | 11:11 AM  | Application              | 645 K  | B WindowsMob      |   |
|                            | wmdc.exe             | 1/24/2018         | 2:00 PM   | Application              | 645 K  | B {626672CD-BF    |   |
| K                          | wmdc.exe             | 5/31/2007         | 5:11 PM   | Application              | 645 KI | B wcebth.inf_am   |   |
|                            | wmdc.exe             | 5/31/2007         | 5:11 PM   | Application              | 645 K  | B wceusbsh.inf_i  |   |
|                            | wmdc.exe             | 5/31/2007         | 11:11 AM  | Application              | 645 K  | B WindowsMob      | , |
| 114 items 4 items selected | <<br>d 2.51 MB       |                   |           |                          |        | ,<br>             | 1 |

 Next, you will follow the same steps as done for the installer file and change the compatibility settings for each applicable exe:

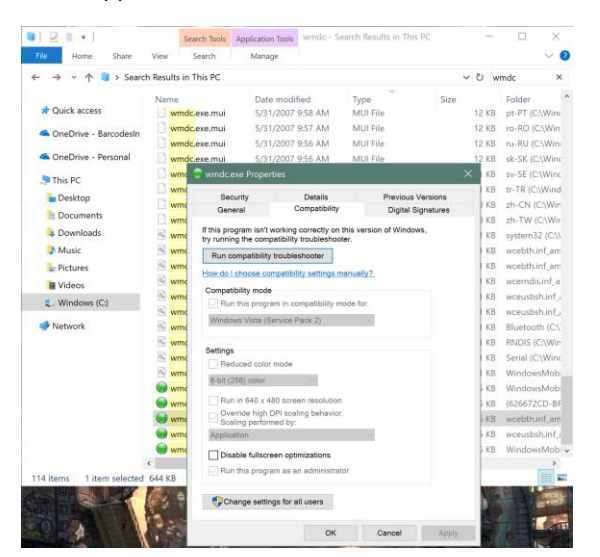

 Once the changes for each exe have been made, please open a Windows Powershell window, running as administrator:

| = | ■ D ⊕ Filters ∨                                                                                                    |
|---|----------------------------------------------------------------------------------------------------|
| ඛ | Best match                                                                                                    |
| 0 | Windows PowerShell<br>Desktop app                                                                                                    |
| 8 | Image: Construction of the state of the state of th |
| 0 |                                                                                                    |
| 2 |                                                                                                    |
|   | ✓ powershell                                                                                                    |
|   | i 🚍 🧭 🖩 <mark>e</mark> 💟 💷 📧                                                                                                    |

10) In the PowerShell window please copy, paste and then run each of the command lines listed below:

"REG ADD HKLM\SYSTEM\CurrentControlSet\Services\RapiMgr /v SvcHostSplitDisable /t REG\_DWORD /d 1 /f"

"REG ADD HKLM\SYSTEM\CurrentControlSet\Services\WcesComm /v SvcHostSplitDisable /t REG\_DWORD /d 1 /f"

| Z Administrator: Windows PowerShell                                                                                                    | -      |      | $\times$ |
|----------------------------------------------------------------------------------------------------|--------|------|----------|
| windows PowerShell<br>Copyright (C) 2016 Microsoft Corporation. All rights reserved.                                                                                                    |        |      | ^        |
| pp C.\THINDRYS\Ysyttem32.5 #EG.400 HULW\SYSTEM\CurrentControlSet\Services\RapiMgr /v SvcHostSplitDisable /t REG_DMC<br>He operation completed successfully.<br>PS C.\THINDRYSystem32.5<br>PS C.\THINDRYSystem32.5<br>PS C.\THINDRYSystem32.5<br>PS C.\THINDRYSystem32.5<br>PS C.\THINDRYSystem32.5<br>PS C.\THINDRYSystem32.5<br>PS C.\THINDRYSystem32.5<br>PS C.\THINDRYSystem32.5<br>PS C.\THINDRYSystem32.5<br>PS C.\THINDRYSystem32.5<br>PS C.\THINDRYSystem32.5<br>PS C.\THINDRYSYSTEM32.5<br>PS C.\THINDRYSYSTEM32.5<br>PS C.\THINDRYSYS | NRD /d | 1 /f |          |
| The operation completed successfully.<br>PS ClwRIDBG/system32-<br>PS ClwRIDBG/system32-<br>PS ClwRIDBG/system32-<br>PS ClwRIDBGS/system32-                                                                                                    |        |      |          |
|                                                                                                    |        |      |          |
|                                                                                                    |        |      |          |
| C                                                                                                    |        |      | >        |

- 11) Once PowerShell commands are completed, please reboot your computer for changes to take effect.
- 12) Once reboot is complete, please open the "Administrative Tools" window followed by "Computer Management"

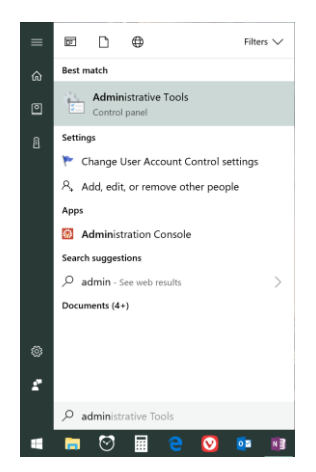

<u>NEXT ↓</u>

| the strength of the strength | AWOOD TAADADADA                                     |                   |          |    |             |
|------------------------------|-----------------------------------------------------|-------------------|----------|----|-------------|
| Home Share                   | View Manage                                         |                   |          |    | ~           |
| - → · · 个 🏪 > Contr          | ol Panel > All Control Panel Items > Administrative | Tools             |          | νõ | Search Admi |
|                              | Name                                                | Date modified     | Type     |    | Size        |
| A Quick access               |                                                     |                   |          |    |             |
| OneDrive Recordeda           | Component Services                                  | 3/18/2017 3:57 PM | Shortcut |    | 2 KB        |
| - OneDrive - Barcodesin      | Tomputer Management                                 | 3/18/2017 3:57 PM | Shortcut |    | 2 KB        |
| CneDrive - Personal          | Defragment and Optimize Drives                      | 3/18/2017 3:57 PM | Shortcut |    | 2 KB        |
|                              | 🏓 Disk Cleanup                                      | 3/18/2017 3:58 PM | Shortcut |    | 2 KB        |
| SThis PC                     | Event Viewer                                        | 3/18/2017 3:57 PM | Shortcut |    | 2 KB        |
| E Desktop                    | 🤧 iSCSI Initiator                                   | 3/18/2017 3:57 PM | Shortcut |    | 2 KB        |
| B Documents                  | 📕 Local Security Policy                             | 3/18/2017 3:59 PM | Shortcut |    | 2 KB        |
| Downloads                    | DDBC Data Sources (32-bit)                          | 3/18/2017 3:58 PM | Shortcut |    | 2 KB        |
| b Ausia                      | 靋 ODBC Data Sources (64-bit)                        | 3/18/2017 3:57 PM | Shortcut |    | 2 KB        |
| a Music                      | Performance Monitor                                 | 3/18/2017 3:57 PM | Shortcut |    | 2 KB        |
| Pictures                     | 歸 Print Management                                  | 3/18/2017 3:59 PM | Shortcut |    | 2 KB        |
| Videos                       | Resource Monitor                                    | 3/18/2017 3:57 PM | Shortcut |    | 2 KB        |
| 👟 Windows (C:)               | Services                                            | 3/18/2017 3:57 PM | Shortcut |    | 2 KB        |
|                              | 🔛 System Configuration                              | 3/18/2017 3:57 PM | Shortcut |    | 2 KB        |
| - Network                    | Note System Information                             | 3/18/2017 3:57 PM | Shortcut |    | 2 KB        |
|                              | P Task Scheduler                                    | 3/18/2017 3:57 PM | Shortcut |    | 2 KB        |
|                              | 📌 Windows Firewall with Advanced Security           | 3/18/2017 3:57 PM | Shortcut |    | 2 KB        |
|                              | Mindows Memory Diagnostic                           | 3/18/2017 3:57 PM | Shortcut |    | 2 KB        |

13) In the next window, select "Services" from the directory tree and locate the two services listed below:

"Windows Mobile-2003-based device connectivity"

"Windows Mobile-based device compatibility"

| Computer Management (Local) | O. Services                       |                                                   |                                                                                                    | Actions                  |
|-----------------------------|-----------------------------------|---------------------------------------------------|----------------------------------------------------------------------------------------------------|--------------------------|
| ✓ ₿ System Tools            | Mindows Making 2002 based dealers | Description A                                     | Services                                                                                                    |                          |
| > 🕑 Task Scheduler          | connectivity                      | O use down thread to a                            | This is a set of the set of the se |                          |
| > 🛃 Event Viewer            |                                   | Windows Event Log                                 | This service                                                                                                    | More Actions             |
| > 🙍 Shared Folders          | Stop the service                  | Windows Firewall                                  | Windows P                                                                                                    | Windows Mobile-2003-base |
| > M Local Users and Groups  | Restart the service               | Windows Font Cache Service                        | Optimizes (                                                                                                    | More Actions             |
| > N Performance             |                                   | windows image Acquisition (WIA)                   | Provides in                                                                                                    | More Actions             |
| Device Manager              | Description:                      | Windows Insider Service                           | WISVC                                                                                                    |                          |
| Storage                     | Provides connectivity for Windows | windows installer                                 | Adds, modi                                                                                                    |                          |
| Services and Applications   | Mobile-2003-based devices         | windows License Manager Service                   | Provides in                                                                                                    |                          |
| Services and Applications   |                                   | Windows Management instrumentation                | Provides a                                                                                                    |                          |
| WMI Control                 |                                   | Windows Mobile Plotspot Service                   | Provides th                                                                                                    |                          |
|                             |                                   | Windows Mobile-2005-based device connectivity     | Provides cc                                                                                                    |                          |
|                             |                                   | Windows Mobile-based device connectivity          | Provides re                                                                                                    |                          |
|                             |                                   | Windows Modules Installer                         | Enables ins                                                                                                    |                          |
|                             |                                   | Windows Perception Service                        | Chables spi                                                                                                    |                          |
|                             |                                   | Windows Presentation Foundation Font Cache Soluti | Optimizes j                                                                                                    |                          |
|                             |                                   | Windows Push Notifications Jystem Service         | This service                                                                                                    |                          |
|                             |                                   | Windows Positi Would about Service_750ca          | Windows P                                                                                                    |                          |
|                             |                                   | Windows Kemote Management (W3-Management)         | Drawider or                                                                                                    |                          |
|                             |                                   | Windows Jearch                                    | Maintainr                                                                                                    |                          |
|                             |                                   | Windows Undete                                    | Enabler the                                                                                                    |                          |
|                             |                                   | WinkITTP Web Prove Auto Directure Service         | WinkITTP is                                                                                                    |                          |
|                             |                                   | Wired AutoConfig                                  | The Wired                                                                                                    |                          |
|                             |                                   | WIAN AutoConfig                                   | The WILLIAMS                                                                                                    |                          |
|                             |                                   | WMI Beformance Adapter                            | Provider ne                                                                                                    |                          |
|                             |                                   | Work Folders                                      | This service                                                                                                    |                          |
|                             |                                   | Workstation                                       | Creates and                                                                                                    |                          |
|                             |                                   | WWAN AutoConfig                                   | This service Y                                                                                                    |                          |
|                             |                                   | (                                                 | THIS SCIVICE Y                                                                                                    |                          |

- 14) Next, you will perform the following steps for both of the two services listed above:
- Right Click >>> Stop
- Right Click >>> Properties
- Click "Log On" tab >>> Click "Local system account" as the Log on & check "Allow service to interact with desktop"
- Click "Apply"
- Click Recovery tab >>> Change "Subsequent Failures" drop down to "Restart the service"
- Click "Apply"
- Click "OK"
- Once these steps have been performed for both services, please right click each and select "Start" to restart the services:

| Nindows | Mobile-     | 2003-base     | d device conne | ctivity Prope | rties (Local |
|---------|-------------|---------------|----------------|---------------|--------------|
| General | Log On      | Recovery      | Dependencies   |               |              |
| Log on  | as:         |               |                |               |              |
|         | al System   | account       |                |               |              |
|         | Allow servi | ce to interac | t with desktop |               |              |
| ⊖ This  | account:    |               |                |               | Browse       |
| Pas     | sword:      |               |                |               |              |
| Con     | ıfirm passw | /ord:         |                |               |              |
|         |             |               |                |               |              |
|         |             |               |                |               |              |
|         |             |               |                |               |              |
|         |             |               |                |               |              |
|         |             |               |                |               |              |
|         |             |               |                |               |              |
|         |             |               |                |               |              |
|         |             |               |                |               |              |
|         |             |               |                |               |              |
|         |             |               |                |               |              |

Windows Mobile-2003-based device connectivity Properties (Local... imes

| General Log On Recovery                  | Dependenc                | ies                                     |  |  |  |  |  |  |  |
|------------------------------------------|--------------------------|-----------------------------------------|--|--|--|--|--|--|--|
| Select the computer's responent actions. | nse if this servio       | æ fails. <u>Help me set up recovery</u> |  |  |  |  |  |  |  |
| First failure:                           | Restart the              | Service ~                               |  |  |  |  |  |  |  |
| Second failure:                          | Restart the              | Service ~                               |  |  |  |  |  |  |  |
| Subsequent failures:                     | Restart the              | Service ~                               |  |  |  |  |  |  |  |
| Reset fail count after:                  | 0                        | days                                    |  |  |  |  |  |  |  |
| Restart service after:                   | 1                        | minutes                                 |  |  |  |  |  |  |  |
| Enable actions for stops                 | with errors.             | Restart Computer Options                |  |  |  |  |  |  |  |
| Program                                  |                          |                                         |  |  |  |  |  |  |  |
|                                          |                          | Browse                                  |  |  |  |  |  |  |  |
| Command line parameters                  | Command line parameters: |                                         |  |  |  |  |  |  |  |
| Append fail count to e                   | nd of command            | d line (/fail=%1%)                      |  |  |  |  |  |  |  |
|                                          | OK                       | Cancel Apply                            |  |  |  |  |  |  |  |

15) Once all above steps are complete, please reboot the computer once more to complete the installation and setup process.

## \*\*\* NOTE \*\*\*

When cradling a Windows Mobile device you may still receive an initial error stating WMDC could not run/install, this can be ignored and the program should still automatically run after the device is placed in the cradle. You will be able to see the device from both the WMDC application and Windows Explorer:

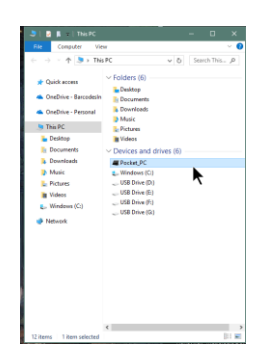

<u>NEXT →</u>